## MANAGING DISCUSSION BOARD

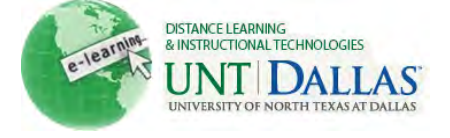

|        | Ianaging Discussion Boa                                                                                  | View the video tutorial rds or threads.                                                                                                    |
|--------|----------------------------------------------------------------------------------------------------|----------------------------------------------------------------------------------------------------|
| Step 1 | Make sure Edit Mode is ON.                                                                               | Edit Mode is: ON 🧱                                                                                                    |
| Step 2 | Click on the <b>Discussions</b> from<br>the <b>content area</b> by clicking on<br>it in the course menu. | FACIT101 (Facit ×<br>Training)  Home Page Information Content Resources ℤ      E                                                                                          |
| Step 3 | Click the name of the forum.                                                                             | Delete     Forum     Discussion #1     Group Discussion #1                                                                                                    |
| Step 4 | Click on Grade Forum.                                                                                    | Grade Forum                                                                                                    |
| Step 5 | On the Grade Forum Users page, click <b>Grade</b> for a student.                                         | Email       Email       Email         Last Name       First Name       Username       Posts       Grade         Student       John       johnstudent       0        Grade |
| Step 6 | Click <b>Edit Grade</b> . (right-hand column of page)                                                    | Forum Grade Edit Grade Grade for: John Student Grade: out of 2.0 Grade Date: Feedback: Grading Notes:                                                                     |

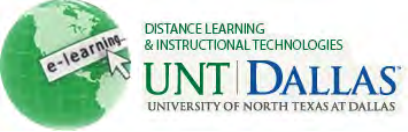

| Step 7           | Type a numeric grade in the<br>Current Grade Value text                                                                                                    | Grade     Current Grade Value                                                                                                    |
|------------------|----------------------------------------------------------------------------------------------------|----------------------------------------------------------------------------------------------------|
|                  | DOX.                                                                                                    | 10 out of 10.0                                                                                                    |
|                  | • <b>Feedback</b> : Add feedback for the student.                                                                                                    | Feedback:<br>Good job on your<br>comments.                                                                                                    |
|                  | • <b>Grading Notes:</b> Appear to the Instructor and Grader only.                                                                                                    | abç<br>Grading Notes:                                                                                                    |
|                  | • Optionally, use the Spell<br>Check function in the<br>bottom of each text box.<br>Click Text Editor to access<br>all the Text Editor functions<br>for formatting text and<br>adding URLs, attachments,<br>images, Mashups, and<br>multimedia. | abc<br>Text Editor Cancel<br>Save Grade                                                                                                    |
|                  | Click Save Grade.                                                                                                    |                                                                                                    |
| Deleti<br>Step 1 | <ul> <li>Click the checkbox next to the discussion forum title.</li> <li>Click Delete.</li> </ul>                                                                                                    | Delete  Forum  Discussion #1   Group Discussion #1  Delete  Delete                                                                                     |
| Step 2           | Confirm by clicking <b>OK</b> or <b>Cancel</b> .                                                                                                    | Deleting this forum will erase all of its threads. Continue?                                                                                           |
| Dating           | 10                                                                                                    |                                                                                                    |
| Stop 1           | If ratings was solocted at the                                                                                                    |                                                                                                    |
| veh i            | creation of the Forum.                                                                                                    | Attempting Flags and Ratings                                                                                                    |
|                  | <ul> <li>On the Thread Detail page,<br/>select the post to rate.</li> </ul>                                                                                                    | Author:Total views:4 (Your views: 2)Posted Date:Wednesday, April 13, 2011 10verall Rating:<br>Wednesday, April 13, 2011 1Your Rating:4 (Your views: 2) |
|                  | <ul> <li>For Your Rating, select one to five stars</li> </ul>                                                                                                    |                                                                                                    |

Click OK. •

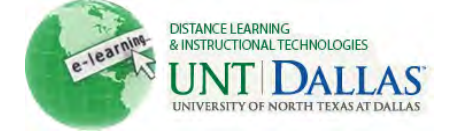

Notes: • Students cannot create new threads if Grade Threads is selected for the Forum.